# メールアドレスの確認・追加・変更などをするとき

■ 登録されている、メールアドレスおよびメール受信設定の確認ができます。

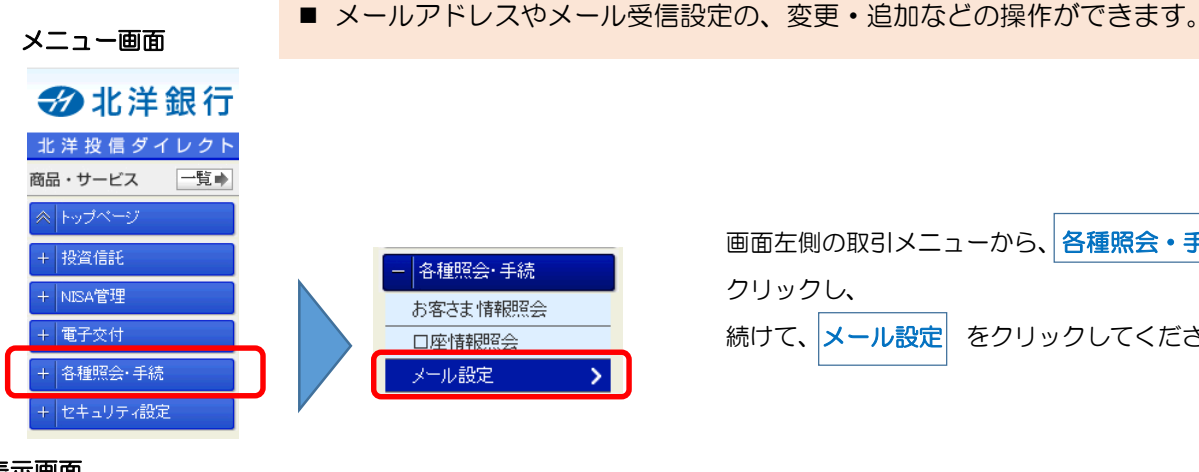

画面左側の取引メニューから、各種照会・手続々を をクリックしてください。

変更時 取引PW

必要

#### 表示画面

| 各種照会・手続> メール設定 2024/05/22 12/0321 現在<br>メール設定 |                                           |              |              |          |  |
|-----------------------------------------------|-------------------------------------------|--------------|--------------|----------|--|
| メールアドレス登録状況および<br>登録内容を変更する場合は、               | ドメール受信設定は以下のとおりです。<br>該当するボタンをクリックしてください。 |              |              |          |  |
| メールアドレス登録状                                    | 況                                         |              |              |          |  |
| メールアドレスは8つまで登録                                | することができます。登録内容を変更する:                      | 場合は、該当する手続け  | (タンをクリックしてく) | ださい      |  |
| アドレス種別                                        | メールアドレス                                   | メール形式        | 式 登録状況       | 2 手続     |  |
| 代表メールアドレス                                     | Sapporo@hokuyobank.co,jp                  | パンコン         | 登録済          | 変更       |  |
| メールアドレス2                                      | -                                         | -            | 未登録          | 登録       |  |
| メールアドレス3                                      | -                                         | -            | 未登録          | 登録       |  |
| メール <b>交信設定</b><br>現在のメール受信設定は、以<br>設定変更      | 下の)削です。設定を変更する場合は、設                       | 定変更ポタンをクリック  | してくだきい。      |          |  |
| 配信メールカテゴリ                                     | 内容                                        | 代表メールアドレス    | メールアドレス2     | メールアドレス3 |  |
| 大切なお知らせ                                       | 重要なお知らせ等                                  | 受信<br>(変更不可) |              |          |  |
| セキュリティ関連のお知ら<br>せ                             | バスワード変更等、ログオン認証に関<br>するお知らせ               | 受信<br>(変更不可) |              |          |  |
| お取引のお知らせ(投資信<br>託)                            | 投資信託のお取引に関するお知らせ                          | 受信<br>(変更不可) |              |          |  |
| お取引のお知らせ(その他)                                 | 電子交付等のお取引に関するお知らせ                         | -            |              |          |  |
| その他のお知らせ                                      | その他のお知らせ                                  | -            |              |          |  |

### 変更画面

| ペールアドレス変更 – 入力      |                                 |                                |
|---------------------|---------------------------------|--------------------------------|
| 新しいメールアドレスの入力 確認 男  | 7                               |                                |
| しいメールアドレスを入力してください。 |                                 |                                |
| メールアドレスにご利用可能な文字は   | ≠角英数字および「」「−」「」「+」です。           |                                |
| スマートフォンでWEB形式のメールをS | 信可能な場合(yahoo、Gmail、icloudなど)、メー | ル形式は「パソコン」を選択してください。           |
|                     | 代表メールアドレス                       |                                |
| <br>見在のメールアドレス      | sapporo@hokuyobank.co.jp        |                                |
| 見在のメール形式            | パソコン                            |                                |
| 新しい メールアドレス 🕢       |                                 | (半角英数)                         |
| 新しいメールアドレス(確認用) 🕢   | 8                               | (半角英数)                         |
| ール形式                |                                 |                                |
| 迷惑メール対策等により、特定のアドレ  | スからのメールを提出している方は、no-toushing    | Midzhokuyobank.co.p 小受信できるようにご |
| JE 1.04 %           |                                 |                                |
| 戻る)                 | 確認                              |                                |

## 登録画面

| 各種闘会・手続 > メール語?           | 2                                                | 2024/05/22 12:05:26 現在         |
|---------------------------|--------------------------------------------------|--------------------------------|
| メールアドレス登録ー                | (љ                                               |                                |
| メールアドレスの入力 確認             | 完了                                               |                                |
| 2録するメールアドレスを入力し1          |                                                  |                                |
| 《メールアドレスにご利用可能な           | と字は半角英数字および「」「-」「」「+」です。                         |                                |
| ミスマートフォンでWEB形式のメ・         | ・ルを受信可能な場合(yahoo, Gmail, icloudなど)、メール           | ル形式は「パソコン」を選択してください。           |
|                           | メールアドレス2                                         |                                |
| メールアドレス                   | (現)                                              | (半角英数)                         |
| メールアドレス(確認用)              | (#15)                                            | (半角英数)                         |
| メール形式                     | עבעת 🗸                                           |                                |
| ※迷惑メール対策等により、特定<br>時定下さい。 | ก7۴レスかっ <del>のメールとยอบ เมืองกละ no-nus</del> nine | enuchokoyobank.co.phか交信できるようにご |
|                           |                                                  |                                |
| ( CHA                     | - GEE-2                                          |                                |
|                           |                                                  |                                |

上段 登録されているメールアドレスと、その受信状況 が表示されます。

または のボタンをクリックすると、 登録 変更 追加・変更ができます。

### 下段 メールの受信設定が表示されます。

のボタンをクリックすると、 設定変更 配信メールカテゴリ毎に、配信先のメールアドレス を指定できます。

「新しいメールアドレス」および 「新しいメールアドレス(確認用)」に メールアドレスを入力してください。

メール形式には「パソコン」または「携帯電話」の いずれかをお選びください。

@docomo~ などの「キャリアメール」の場合、 メール形式は「携帯電話」をお選びください。

それ以外の場合は、スマホでメールを受信する場合 でも、「パソコン」をお選びください。

確認をクリックしてください。

入力した内容が表示されます。誤りがなければ、 取引パスワードを入力し、実行をクリックしてください。

|                                                                                                    | <ul> <li>ユーザーIDは、お客さまの覚えやできます。</li> <li>この操作は任意です。変更をせずに</li> </ul>                                  | すい内容(数字・文字・記号)に変更することが<br>利用を続けることも可能です。パソコン版のみ操                                                      |
|----------------------------------------------------------------------------------------------------|----------------------------------------------------------------------------------------------------|----------------------------------------------------------------------------------------------------|
| 北洋銀行         北洋投信ダイレクト         商品・サービス         一覧中         ヘトッブページ         + 投資信託         + 改済信託         + 電子交付         + 名種照会・手続         + セキュリティ設定         確認・登録画面                                                                                                    | <ul> <li></li></ul>                                                                                  | 取引<br>取引<br>PW<br>必要<br>取引<br>PW<br>必要<br>取引<br>PW<br>必要<br>をクリックし、<br>ーザーID変更<br>をクリックしてください。        |
| セキュリティ議定 > ユーザーID変更         ユーザーID変更 - 入力         配しユーザーID変更 - 入力         取しユーザーIDを入力してください。         現在のユーザーID       使hd0000         新しいユーザーID       使hd0000         新しいユーザーID       使hd0000         新しいユーザーID       使hd0000         新しいユーザーID       使hd0000         新しいユーザーID       (1)         ・       ・         ・       ・         ・       ・         ・       ・         ・       ・         ・       ・         ・       ・         ・       ・         ・       ・         ・       ・         ・       ・         ・       ・         ・       ・         ・       ・         ・       ・         ・       ・         ・       ・         ・       ・         ・       ・         ・       ・         ・       ・         ・       ・         ・       ・         ・       ・         ・       ・         ・       ・         ・       ・ <th>E 2024/05/22 12:2446 現在 20000 (注角:鼓記号) (注角:鼓記号) (注角:鼓記号) (注角:支記:支記:支記:支記:支記:支記:支記:支記:支記:支記:支記:支記:支記:</th> <th>「新しいユーザー I D」 を入力して、<br/>確認<br/>をクリックしてください。</th> | E 2024/05/22 12:2446 現在 20000 (注角:鼓記号) (注角:鼓記号) (注角:鼓記号) (注角:支記:支記:支記:支記:支記:支記:支記:支記:支記:支記:支記:支記:支記: | 「新しいユーザー I D」 を入力して、<br>確認<br>をクリックしてください。                                                            |
| セキュリティ設定 > ユーザーID実更<br>ユーザーID変更 - 確認<br>新しいユーザーIDの入力 解認 京7<br>変更内容をご確認だださい。<br>よろしければ、取引リスワードを入力してくび<br>現在のユーザーID 命hd0000<br>新しいユーザーID 命hd0000<br>新しいユーザーID 命hd0000<br>新しいユーザーID のあるわけ1<br>*英大文字をご指定された場合でも、小文<br>■ パスワード 必須<br>※パスワード 必須<br>※パスワードの大文字と小文字】2050(7)                                                                                                    | E 2024/05/22 1227:08 現在<br>ださい。<br>20000<br>128<br>はすで表示しています。<br>ま行<br>また                           | 入力した内容が表示されます。<br>新しいユーザー I Dに誤りがなければ、<br><mark>取引パスワード</mark> を入力し、 <mark>実行</mark> をクリック<br>してください。 |

ユーザーIDを変更するとき

完了画面が表示されます。次回ログオン時以降は、新しいユーザーIDを使用してください。

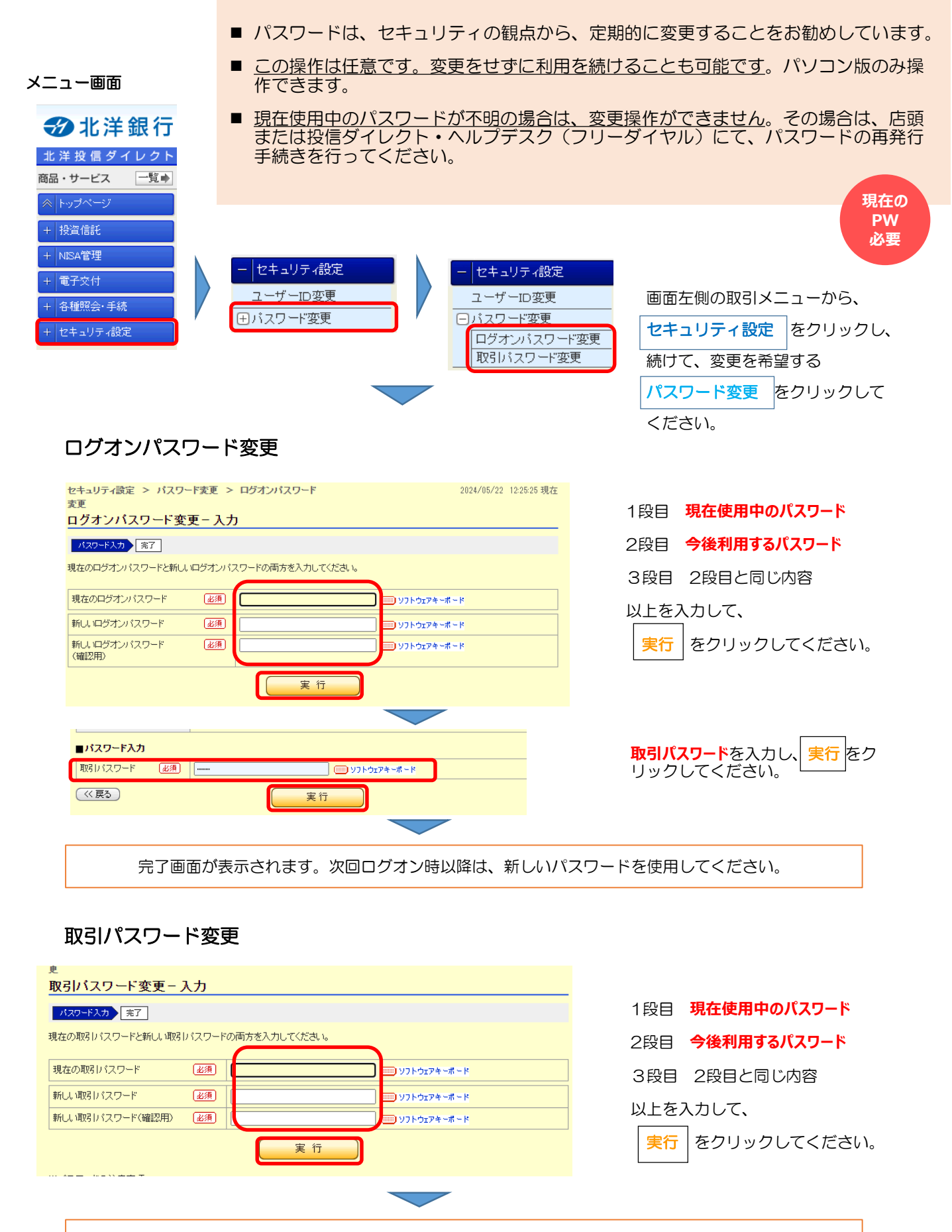

完了画面が表示されます。次回操作以降は、新しいパスワードを使用してください。